# VC7300 Hopping Channel Guide

Reported FAE Dept.

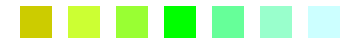

Date Feb. 24<sup>th</sup> 2023

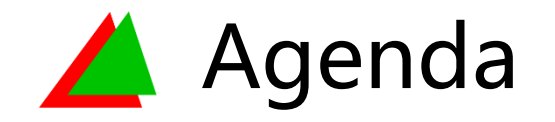

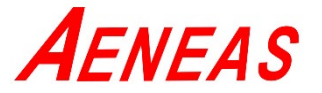

- 使用者自定義跳頻
  - Node
  - BR
- 範例
- 備註
- 遮蔽頻段跳頻

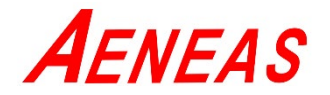

- 1. 輸入 cfg wisun chPlan 1
- 2. 輸入更改 ch0, spacing, chNum
- 3. 範例:

#### 起始 839 MHz, 結束 847 MHz

cfg wisun chPlan 1 cfg wisun ch0 839000 (起始頻段839MHz) cfg wisun spacing 200 (間隔頻率200KHz) cfg wisun chNum 40 ((847-839)/0.2=40)

| 💆 COM20 - Tera Term VT                               | _     |       | × | 🔟 COM20 - Tera Term VT                                                                                                    | _     |       | $\times$ |
|------------------------------------------------------|-------|-------|---|----------------------------------------------------------------------------------------------------|-------|-------|----------|
| 文件(E) 編輯(E) 設定(S) 控制(Q) 視窗(W) 幇助(H)                  |       |       |   | 文件(E) 編輯(E) 設定(S) 控制(O) 視窗(W) 幇助(H)                                                                                                    |       |       |          |
| cfg wisun                                            |       |       | ^ | cfg wisun<br>wisum UDT - 200                                                                                                    |       |       | ^        |
| wisun.chPlan = 0                                     |       |       |   | wisun.chPlan = 1                                                                                                    |       |       |          |
| wisun.ch+un = 2                                      |       |       |   | wisun.cn-un = 2                                                                                                    |       |       |          |
| wisup control = $1$<br>wisup cb0 = 902200            |       |       |   | wisup control = $0$                                                                                                    |       |       |          |
| wisun.spacing = 200                                  |       |       |   | wisun.spacing = 200                                                                                                    |       |       |          |
| $\frac{1}{1}$                                        |       |       |   | $\frac{1}{1} \frac{1}{1} \frac{1}$ |       |       |          |
| wisun conting method = $0 \times 1$                  |       |       |   | wishn chulting method = $0 \times 1$                                                                                                    |       |       |          |
| wisun.NetName = [VertexCom]                          |       |       |   | wisun.NetName = [VertexCom]                                                                                                    |       |       |          |
| wisun.eapol_ready = 0                                |       |       |   | wisun.eapol_ready = 0                                                                                                    |       |       |          |
| wisun.rd = 1<br>wisun.oc = 1                         |       |       |   | wisup of $= 1$                                                                                                    |       |       |          |
| wisun.exNum = 2                                      |       |       |   | wisun.exNum = 2                                                                                                    |       |       |          |
| wisun.exNumStart1 = 0                                |       |       |   | wisun.exNumStart1 = 10                                                                                                    |       |       |          |
| Wisun.exNumEndl = 89<br>wisun.exNumStart2 = 116      |       |       |   | wisun.exNumEndl = 20<br>wisun.exNumStart2 = 60                                                                                                    |       |       |          |
| wisun.exNumEnd2 = $129$                              |       |       |   | wisun.exNumEnd2 = $50$                                                                                                    |       |       |          |
| wisun.mask = 0xa 0x1b 0x2c 0x3d 0x0 0x0 0x4e 0x5f 0> | x0 0x | 0 0x0 | 0 | wisun.mask = 0xa 0x1b 0x2c 0x3d 0x0 0x0 0x4e 0x5f 0x                                                                                                    | (0 0x | 0 0x0 | 0        |
| XU UXU UXU UXU                                       |       |       |   | XU UXU UXU UXU                                                                                                    |       |       |          |

## 🔺 使用者自定義跳頻 - BR

- 1. 輸入 cfg wisun chPlan 1
- 2. 輸入 cfg broadcast chPlan 1
- 3. 輸入更改 wisun & broadcast 的ch0, spacing, chNum

cfg wisun chPlan 1 cfg broadcast chPlan 1 cfg wisun ch0 839000 cfg broadcast ch0 839000 cfg wisun spacing 200 cfg broadcast spacing 200 cfg wisun chNum 40 cfg broadcast chNum 40

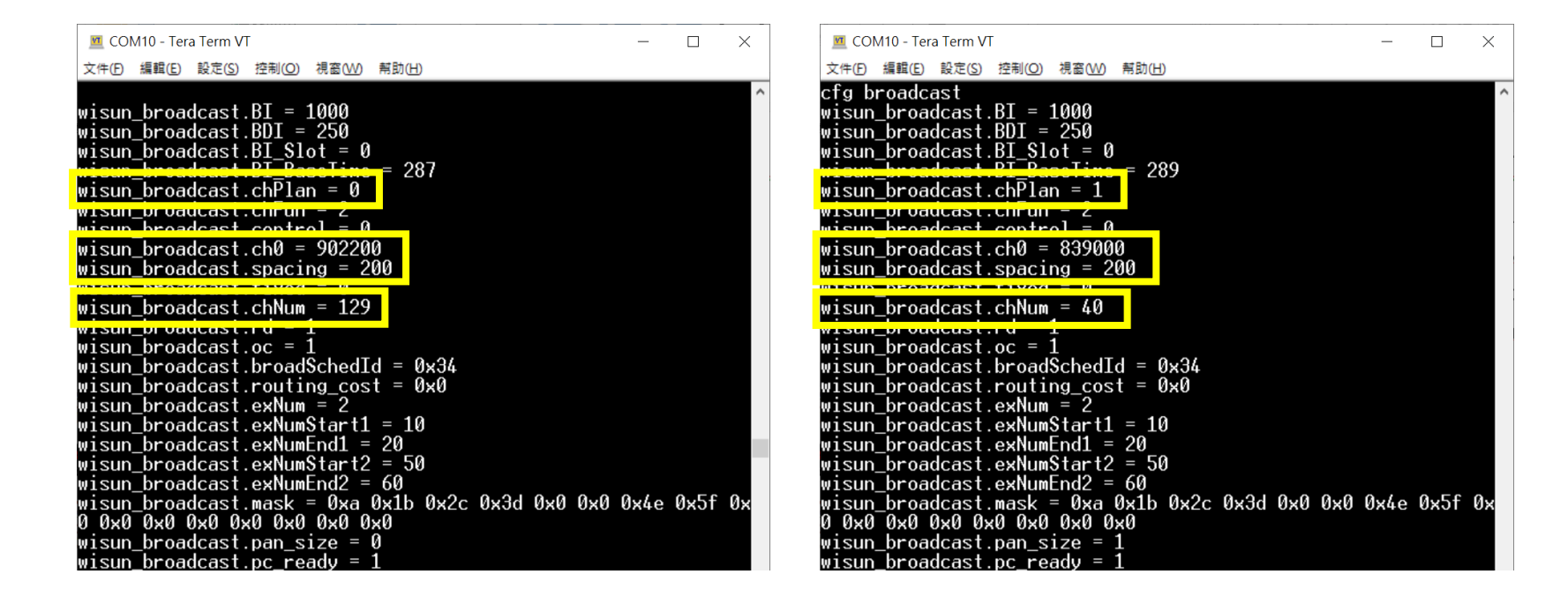

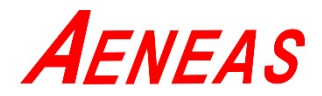

### Node

#### cfg wisun chPlan 1

//使用者自定義模式

- cfg wisun ch0 920000
  - //起始頻段 920000 KHz
- cfg wisun spacing 200
  - //間隔頻率 200 KHz
- cfg wisun chNum 25
  - //(925-920)/0.2=25
- (結束-開始)/間隔=頻道數量

## BR

cfg wisun chPlan 1 cfg broadcast chPlan 1 cfg wisun ch0 920000 cfg broadcast ch0 920000 cfg wisun spacing 200 cfg broadcast spacing 200 cfg wisun chNum 25 cfg broadcast chNum 25

\**藍色粗斜體*為可自定義變數

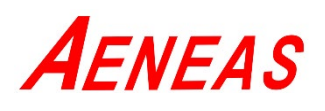

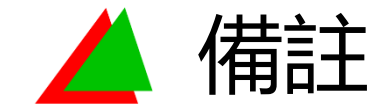

**A**eneas

• 在使用者自定義跳頻 (BR) 中尚未輸入完全部指令之前,中間出現許多set value, contiki channel, freq是正常的,指令輸入完成後就不會出現。

| 🔟 COM10 - Tera Term VT                                                                                                    | — | $\times$ |
|----------------------------------------------------------------------------------------------------|---|----------|
| 文件(E) 編輯(E) 設定(S) 控制(O) 視窗(₩) 幇助(H)                                                                                                    |   |          |
| cfg wisun chPlan 1<br>cfg broadcast chPlan 1<br>cfg wisun ch0 839000<br>set_value 460: contiki_channel=367 freq=912400000<br>set_value 460: contiki_channel=391 freq=917200000<br>set_value 460: contiki_channel=355 freq=910000000<br>set_value 460: contiki_channel=333 freq=905600000<br>set_value 460: contiki_channel=434 freq=925800000<br>set_value 460: contiki_channel=402 freq=919400000<br>set_value 460: contiki_channel=418 freq=922600000<br>set_value 460: contiki_channel=418 freq=922600000<br>set_value 460: contiki_channel=426 freq=924200000<br>cfg broadcast ch0 839000<br>cfg wisun chNum 40 |   |          |
| set_value 460: contiki_channel=120 freq=863000000<br>set_ualue 460: contiki_channel=53 freq=849600000                                                                                                    |   |          |
| set_value 460: contiki_channel=93 freq=857600000                                                                                                    |   |          |
| set_value 460: contiki_channel=103 freq=859600000                                                                                                    |   |          |

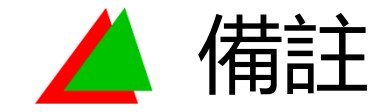

**A**ENEAS

- 調整完畢後可使用 cent band 指令測試頻段。
- 若輸入 cfg wisun chPlan 0 指令回到預設值,要再自定義頻段(chPlan 1)需要重新從頭輸入一次指令。

| 💆 COM6 - Tera            | Term VT    |          |       | _ | $\times$ |
|--------------------------|------------|----------|-------|---|----------|
| 文件(E) 編輯(E)              | 設定(S) 控制(C | ) 視窗()   | 幇助(出) |   |          |
| cent band                |            |          |       |   | ^        |
| centauri fr              | requency:  | 92420000 | 10    |   |          |
| vc# cent ba              | and        |          |       |   |          |
| centau <del>r</del> i fr | requency:  | 92420000 | )0    |   |          |
| vc# cent ba              | and        |          |       |   |          |
| centau <del>r</del> i fr | requency:  | 92240000 | 10    |   |          |
| vc# cent ba              | and        |          |       |   |          |
| centau <del>r</del> i fr | requency:  | 92420000 | 10    |   |          |
| vc# cent ba              | and        |          |       |   |          |
| centau <del>r</del> i fr | requency:  | 92420000 | 10    |   |          |
| vc# cent ba              | and        |          |       |   |          |
| centau <del>r</del> i fr | requency:  | 92440000 | 10    |   |          |
| vc# cent ba              | and        |          |       |   |          |
| centau <del>r</del> i fr | requency:  | 92280000 | 00    |   |          |
| vc# cent ba              | and        |          |       |   | $\sim$   |

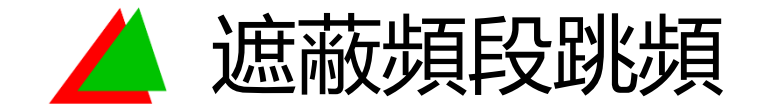

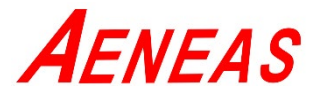

- 設定某些頻段不使用 (VC7300 產品可以提供設定兩個區段不使用,以遮蔽兩個區 段做停止跳頻)
- 根據Wi-SUN PHY SPEC 規範:

北美區域 頻率範圍 902 ~928 MHz, 頻道間隔 200 KHz, 總共跳頻 129頻道, channel 0 為 902.2 MHz 中國區域 頻率範圍 470~510 MHz, 頻道間隔 200 KHz, 總共跳頻 199 頻道, channel 0 為 470.2 MHz

• 基本跳頻遮蔽部分頻段範例:

使用範例如 P9~P10 頁,以北美地區,有129通道,假設要訂 2~100 和 102 ~128 不使用,總共只跳頻 0, 1, 101, 128 四個頻道。

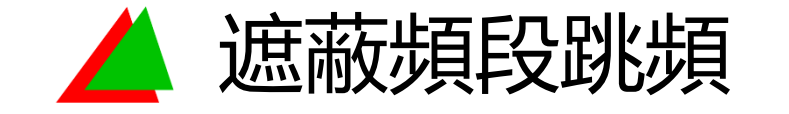

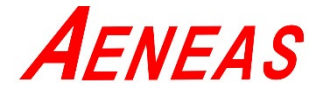

Root 端

- cfg wisun chFun 2
- cfg wisun control 1

cfg wisun exNumStart1 2 cfg wisun exNumEnd1 100 cfg wisun exNumStart2 102

cfg wisun exNumEnd2 127

(0:使用定頻模式運作,2:使用跳頻模式運作)
(0:未使用頻段遮蔽,1:使用頻段遮蔽)
(代表從2開始遮蔽)
(代表遮蔽到100結束)
(代表從102開始遮蔽)
(代表遮蔽到127結束)

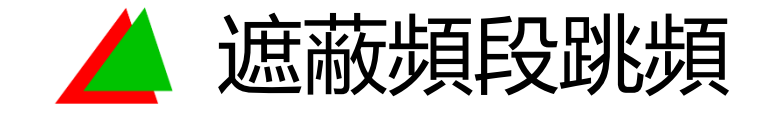

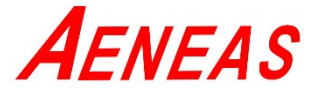

#### Root 端

- cfg broadcast control 1
- cfg broadcast exNumStart1 2
- cfg broadcast exNumEnd1 100
- cfg broadcast exNumStart2 102
- cfg broadcast exNumEnd2 127
- (0:未使用頻段遮蔽,1:使用頻段遮蔽)
  (代表從2開始遮蔽)
  (代表遮蔽到100結束)
  (代表從102開始遮蔽)
  (代表遮蔽到102結束)

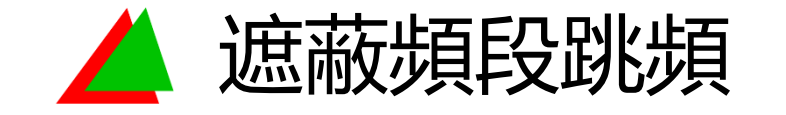

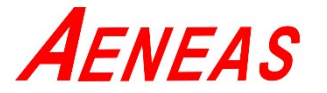

#### Node 端

- cfg wisun chFun 2
- cfg wisun control 1

cfg wisun exNumStart1 2 cfg wisun exNumEnd1 100 cfg wisun exNumStart2 102 cfg wisun exNumEnd2 127 (0:使用定頻模式運作, 2:使用跳頻模式運作)
(0:未使用頻段遮蔽,1:使用頻段遮蔽)
(代表從 2 開始遮蔽)
(代表遮蔽到 100 結束)
(代表從 102 開始遮蔽)
(代表遮蔽到 127 結束)

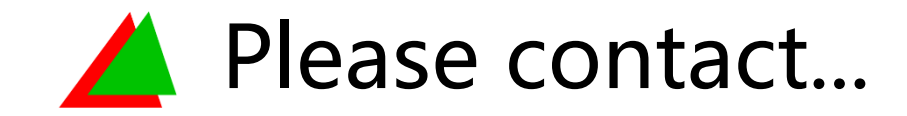

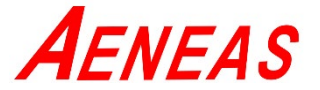

# FAE team

aeneas\_fae@aeneas.com.tw

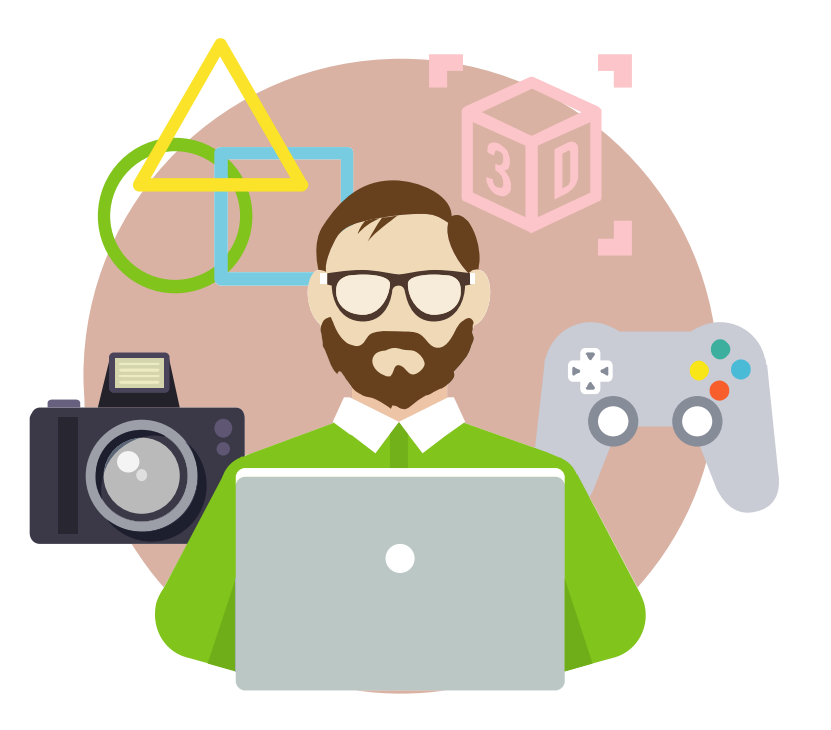

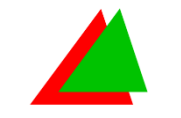

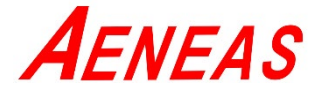

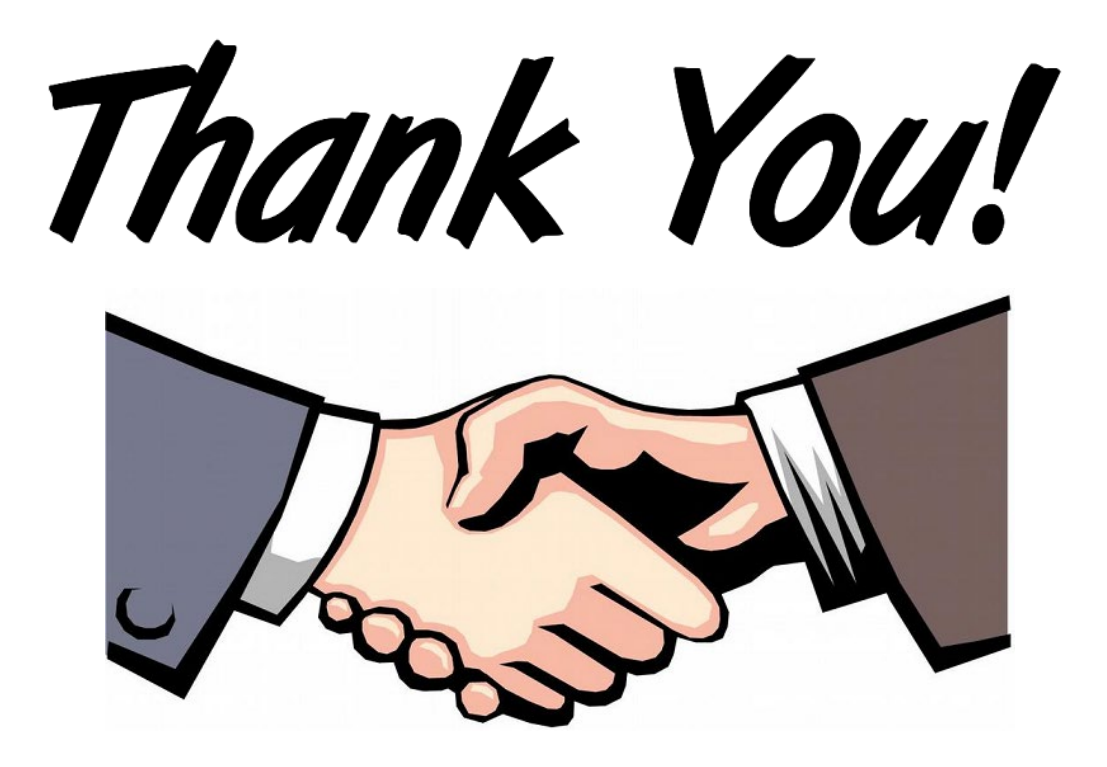